| CENTRALNA<br>KOMISJA<br>EGZAMINACYJNA                                                                                                    | EGZAMIN ZAWODOWY<br>Rok 2022<br>ZASADY OCENIANIA                                                |              |
|----------------------------------------------------------------------------------------------------|-------------------------------------------------------------------------------------------------|--------------|
| Układ graficzny ©                                                                                                    | Arkusz zawiera informacje prawnie chronione<br>do momentu rozpoczęcia egzaminu                  |              |
| Nazwa kwalifikacji: <b>Administracja i eksploatacja systemów kompu</b><br>Oznaczenie arkusza: <b>INF.02-01-22.01-SG</b><br>Oznaczenie kwalifikacji: <b>INF.02</b><br>Numer zadania: <b>01</b><br>Wersja arkusza: <b>SG</b> | uterowych, urządzeń peryferyjnych i lokalnych sieci komputerowyc<br>PODSTAWA PROGRAMOWA<br>2019 | ch           |
| Kod ośrodka                                                                                                    | Numer PESEL zdającego* Stanc                                                                    | mer<br>wiska |
|                                                                                                    |                                                                                                 |              |
| Kod egzaminatora                                                                                                    |                                                                                                 |              |
|                                                                                                    |                                                                                                 |              |
| Data egzaminu Dzień Miesiąc Rok                                                                                                    |                                                                                                 |              |
|                                                                                                    |                                                                                                 |              |
|                                                                                                    |                                                                                                 |              |

\* w przypadku braku numeru PESEL – seria i numer paszportu lub innego dokumentu potwierdzającego tożsamość

## **Egzaminatorze!**

- Oceniaj prace zdających rzetelnie i z zaangażowaniem. Dokumentuj wyniki oceny.
- Stosuj przyjęte zasady oceniania w sposób obiektywny.
- Jeżeli zdający, wykonując zadanie egzaminacyjne, uzyskuje inne rezultaty albo pożądane rezultaty uzyskuje w inny sposób niż uwzględniony w zasadach oceniania lub przedstawia nietypowe rozwiązanie, ale zgodnie ze sztuką w zawodzie, to nadal oceniaj zgodnie z kryteriami zawartymi w zasadach oceniania. Informacje o tym, że zasady oceniania nie przewidują zaistniałej sytuacji, przekaż niezwłocznie w formie pisemnej notatki do Przewodniczącego Zespołu Egzaminacyjnego z prośbą o przekazanie jej do Okręgowej Komisji Egzaminacyjnej. Notatka może być sporządzona odręcznie w trybie roboczym.
- Informuj przewodniczącego zespołu nadzorującego o wszystkich nieprawidłowościach zaistniałych w trakcie egzaminu, w tym w szczególności o naruszeniach przepisów bezpieczeństwa i higieny pracy i o podejrzeniach niesamodzielności w wykonaniu zadania przez zdającego.

|                                                                                                    | Numer<br>stanowiska                                                                                                    |                     |                               |                                     |                                        |                                   |  |
|----------------------------------------------------------------------------------------------------|----------------------------------------------------------------------------------------------------|---------------------|-------------------------------|-------------------------------------|----------------------------------------|-----------------------------------|--|
|                                                                                                    | Elementy podlegające ocenie/kryteria oceny                                                                                                    | Egza<br>jeż<br>kryt | amin<br>eli ze<br>eriun<br>ni | ator w<br>dający<br>n albc<br>e spe | vpis<br>y sp<br>o <b>N</b> , j<br>łnił | uje <b>T</b> ,<br>ełnił<br>ieżeli |  |
| <b>Rezultat 1: Wykonane okablowanie sieciowe oraz połączenie fizyczne urządzeń</b><br>UWAGA: Oceny kryteriów 1.1 ÷ 1.4 należy dokonać po informacji od przewodniczącego ZN o gotowości zdającego do testu montażu okablowania.<br>Przebieg montażu okablowania należy ocenić zgodnie z kryteriami zapisanymi w Przebiegu 1                                                                                                    |                                                                                                    |                     |                               |                                     |                                        |                                   |  |
| 1                                                                                                    | Wszystkie żyły kabla podłączono do panelu krosowego według sekwencji T568A oraz przewody nie wystają więcej niż 25 mm poza płaszcz, a pary nie są rozkręcone na całej tej długości |                     |                               |                                     |                                        |                                   |  |
| 2                                                                                                    | Wszystkie żyły podłączono do styków modułu Keystone według sekwencji T568A, przewody nie wystają więcej niż 25 mm poza płaszcz, a pary nie są rozkręcone na całej tej długości     |                     |                               |                                     |                                        |                                   |  |
| 3                                                                                                    | Wszystkie elementy gniazda zamontowano w sposób umożliwiający jego zastosowanie jako gniazda naściennego                                                                           |                     |                               |                                     |                                        |                                   |  |
| 4                                                                                                    | Przeprowadzono za pomocą testera okablowania test wykonanego połączenia panel krosowy - gniazdo w obecności<br>egzaminatora oraz test potwierdził poprawność jego wykonania        |                     |                               |                                     |                                        |                                   |  |
| 5                                                                                                    | Urządzenia sieciowe, stację roboczą oraz serwer podłączono zgodnie ze schematem zamieszczonym w załączniku 1                                                                       |                     |                               |                                     |                                        |                                   |  |
| Rezultat 2: Diagnostyka i specyfikacja podzespołów<br>UWAGA: Ocenie podlega diagnostyka w systemie Linux na stacji roboczej. Testy należy porównać ze zrzutami na nośniku EGZAMIN-x, gdzie x<br>oznacza numer stanowiska zdającego, w folderze TESTY. Kryteria w R.2 są spełnione, gdy zapisane parametry są zgodne ze zrzutami. Kryterium<br>należy uznać za spełnione, jeśli zdający zapisze "brak danych" w przypadku braku możliwości identyfikacji parametru przez system |                                                                                                    |                     |                               |                                     |                                        |                                   |  |
| 1                                                                                                    | W tabeli 1 zapisano numer seryjny dysku twardego                                                                                                    |                     |                               |                                     |                                        |                                   |  |
| 2                                                                                                    | W tabeli 1 zapisano liczbę rdzeni procesora                                                                                                    |                     |                               |                                     |                                        |                                   |  |
| 3                                                                                                    | W tabeli 1 zapisano producenta karty graficznej                                                                                                    |                     |                               |                                     |                                        |                                   |  |

|                       |                                                                                                    |                   | +                    | +                    |                   | +    |
|-----------------------|----------------------------------------------------------------------------------------------------|-------------------|----------------------|----------------------|-------------------|------|
| <b>Re</b><br>UV<br>na | <b>zultat 3: Skonfigurowane urządzenia sieciowe</b><br>VAGA: Oceny kryteriów R.3 należy dokonać po informacji od przewodniczącego ZN o gotowości zdającego do prezentacji ko<br>stępnie przełącznika                                                                                                    | onfigu            | racj                 | i rute               | era,              |      |
| 1                     | Przypisano dla interfejsu LAN rutera adres IP 192.168.10.1 z maską 255.255.255.0 oraz dla interfejsu WAN przypisano<br>adres IP: 30.30.20.5/29 i adresem serwera DNS: 5.5.8.8                                                                                                    |                   |                      |                      |                   |      |
| 2                     | Włączono na ruterze serwer DHCP z zakresem 192.168.10.14 ÷ 192.168.10.34                                                                                                    |                   |                      |                      |                   |      |
| 3                     | Zarezerwowano na ruterze adres 192.168.10.24 dla interfejsu sieciowego serwera podłączonego do przełącznika oraz<br>192.168.10.25 dla interfejsu stacji roboczej podłączonego do przełącznika                                                                                                    |                   |                      |                      |                   |      |
| 4                     | Skonfigurowano przełącznik: adres IP 192.168.10.2                                                                                                    |                   |                      |                      |                   |      |
| UV<br>Oc<br>wy        | /AGA: Ocenie podlega konfiguracja systemu Windows, do sprawdzenia rezultatu należy wykorzystać konto <b>Administrator</b> z<br>eny rezultatów 4.6 ÷ 4.8 należy dokonać po zgłoszeniu od przewodniczącego ZN o gotowości zdającego do oceny testu kon<br>świetli automatycznie uzyskane adresy IP stacji roboczej i serwera | : hasło<br>1unika | ет <b>I</b><br>асјі. | <b>Egza</b><br>Zdaji | <b>min</b><br>ący | 08!@ |
| 1                     | Ustawiono nazwę interfejsu sieciowego podłączonego do przełącznika na <i>NET11,</i> adres IP uzyskiwany automatycznie oraz adres DNS: <i>localhost</i>                                                                                                    |                   |                      |                      |                   |      |
| 2                     | Wyłączono drugi interfejs sieciowy                                                                                                    |                   |                      |                      |                   |      |
| 3                     | Utworzono domenę o nazwie <i>egzamin.local</i>                                                                                                    |                   |                      |                      |                   |      |
| 4                     | Utworzono w domenie jednostkę organizacyjną o nazwie <b>Prawnicy</b>                                                                                                    |                   |                      |                      |                   |      |
| 5                     | W utworzonej jednostce organizacyjnej utworzono konto o parametrach: pełna nazwa: Adam Kowalski, nazwa logowania:<br><b>prawnik</b>                                                                                                    |                   |                      |                      |                   |      |
| 6                     | Sprawdzono komunikację serwera z ruterem - urządzenie odpowiada na polecenie, np. ping 192.168.10.1                                                                                                    |                   |                      |                      |                   |      |
| 7                     | Sprawdzono komunikację serwera z przełącznikiem - urządzenie odpowiada na polecenie, np. ping 192.168.10.2                                                                                                    |                   |                      |                      |                   |      |
| 8                     | Sprawdzono komunikację serwera ze stacją roboczą - urządzenie odpowiada na polecenie, np. ping 192.168.10.25                                                                                                    |                   |                      |                      |                   |      |

|                 | Numer<br>stanowiska                                                                                                    |     |     |      |      |        |
|-----------------|----------------------------------------------------------------------------------------------------|-----|-----|------|------|--------|
| Re<br>UV<br>z p | <b>zultat 5: Skonfigurowana stacja robocza</b><br>VAGA: Ocenie podlega konfiguracja systemu Linux do sprawdzenia rezultatu należy wykorzystać konto <b>administrator</b> z hasłem<br>prawem podniesienia uprawnień do <b>root</b> z hasłem <b>Egzamin08!@</b> ) | Egz | ami | n08! | /@ ( | (konto |
| 1               | Ustawiono nazwę interfejsu sieciowego stacji roboczej na NET12                                                                                                    |     |     |      |      |        |
| 2               | Ustawiono dla połączenia sieciowego stacji roboczej uzyskiwanie automatyczne adresu IP, serwer DNS: 192.168.10.24                                                                                                    |     |     |      |      |        |
| 3               | Ustawiono nazwę komputera STACJAX, gdzie X oznacza numer stanowiska zdającego                                                                                                    |     |     |      |      |        |
| 4               | Utworzono w katalogu domowym użytkownika administrator ukryty katalog o nazwie INF02                                                                                                    |     |     |      |      |        |
| Re<br>UV        | zultat 6: Kosztorys<br>VAGA: Ocenie podlega plik kosztorys zapisany na nośniku EGZAMIN-x                                                                                                    | _   |     | I    | 1    |        |
| 1               | Kosztorys sporządzono w arkuszu kalkulacyjnym w postaci pliku <i>kosztorys</i> , w którym zapisano tabelę zawierającą sześć<br>kolumn: Lp., Nazwa podzespołu, Cena jednostkowa netto, Cena jednostkowa z VAT, Ilość, Wartość brutto                             |     |     |      |      |        |
| 2               | W kosztorysie zapisano płytę główną Gigabyte oraz nazwy kompatybilnych podzespołów: procesor Intel Core i3, Pamięć RAM<br>Balistic, monitor LG                                                                                                    | 1   |     |      |      |        |
| 3               | W kosztorysie zapisano pozycje podzespołów: Obudowa Sharkoon, Zasilacz Silentium PC, Dysk twardy Toshiba, klawiatura, mysz                                                                                                    |     |     |      |      |        |
| 4               | Sumowanie oraz obliczenia w kolumnie Wartość brutto odbywają się automatycznie, po wpisaniu danych do kolumny Cena<br>jednostkowa netto oraz Ilość, a wynik jest zgodny ze stanem faktycznym. Zastosowano format walutowy.                                      |     |     |      |      |        |
| 5               | W kosztorysie zapisano jedynie kompatybilne podzespoły umożliwiające zmontowanie nowego zestawu komputerowego<br>(karta graficzna i napęd Asus są opcjonalne)                                                                                                   |     |     |      |      |        |

|                                              | z sa                                                                                                    |     |  |  |  |  |  |
|----------------------------------------------|----------------------------------------------------------------------------------------------------|-----|--|--|--|--|--|
|                                              |                                                                                                    |     |  |  |  |  |  |
|                                              |                                                                                                    | סומ |  |  |  |  |  |
| Przebieg 1: Wykonanie okablowania sieciowego |                                                                                                    |     |  |  |  |  |  |
| Zdający:                                     |                                                                                                    |     |  |  |  |  |  |
| 1                                            | zdejmował izolację z kabla U/UTP, montował kabel U/UTP w module Keystone oraz panelu krosowym przy zastosowaniu<br>odpowiednich narzędzi, zgodnie z zasadami BHP |     |  |  |  |  |  |
| 2                                            | zostawił uporządkowane stanowisko po zakończeniu wszystkich prac                                                                                                 |     |  |  |  |  |  |

## Załącznik 1. Schemat połączenia urządzeń

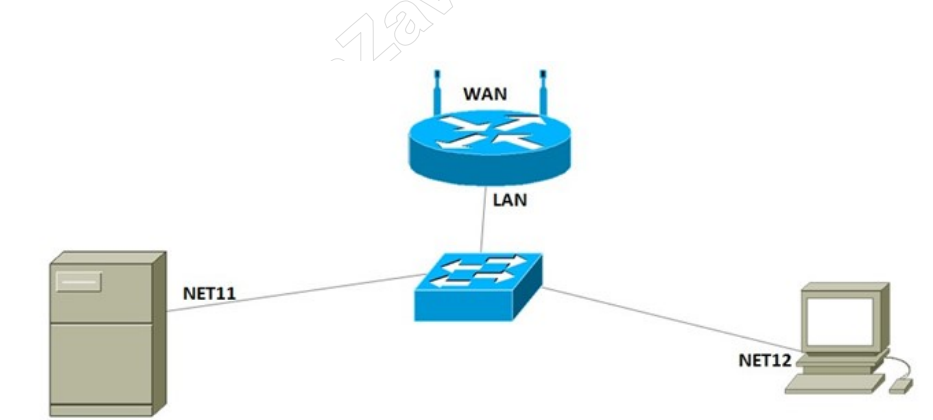

| Egzaminator     |                        |
|-----------------|------------------------|
| imię i nazwisko | data i czytelny podpis |